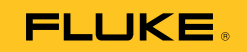

# **1550C/1555** Insulation Tester

Bedienungshandbuch

April 2010 (German) © 2010 Fluke Corporation. All rights reserved. Printed in USA. Specifications are subject to change without notice. All product names are trademarks of their respective companies.

#### BEGRENZTE GEWÄHRLEISTUNG UND HAFTUNGSBESCHRÄNKUNG

Fluke gewährleistet, daß jedes Fluke-Produkt unter normalem Gebrauch und Service frei von Materialund Fertigungsdefekten ist. Die Garantiedauer beträgt 3 Jahre ab Versanddatum. Die Garantiedauer für Teile, Produktreparaturen und Service beträgt 90 Tage. Diese Garantie wird ausschließlich dem Ersterwerber bzw. dem Endverbraucher geleistet, der das betreffende Produkt von einer von Fluke autorisierten Verkaufsstelle erworben hat, und erstreckt sich nicht auf Sicherungen, Einwegbatterien oder andere Produkte, die nach dem Ermessen von Fluke unsachgemäß verwendet, verändert, verschmutzt, vernachlässigt, durch Unfälle beschädigt oder abnormalen Betriebsbedingungen oder einer unsachgemäßen Handhabung ausgesetzt wurden. Fluke garantiert für einen Zeitraum von 90 Tagen, daß die Software im wesentlichen in Übereinstimmung mit den einschlägigen Funktionsbeschreibungen funktioniert und daß diese Software auf fehlerfreien Datenträgern gespeichert wurde. Fluke übernimmt jedoch keine Garantie dafür, daß die Software fehlerfrei ist und

störungsfrei arbeitet. Von Fluke autorisierte Verkaufsstellen werden diese Garantie ausschließlich für neue und nicht benutzte, an Endverbraucher verkaufte Produkte leisten. Die Verkaufsstellen sind jedoch nicht dazu berechtigt, diese Garantie im Namen von Fluke zu verlängern, auszudehnen oder in irgendeiner anderen Weise abzuändern. Der Erwerber hat nur dann das Recht, aus der Garantie abgeleitete Unterstützungsleistungen in Anspruch zu nehmen, wenn er das Produkt bei einer von Fluke autorisierten Vertriebsstelle gekauft oder den jeweils geltenden internationalen Preis gezahlt hat. Fluke behält sich das Recht vor, dem Erwerber Einfuhrgebühren für Ersatzteile in Rechnung zu stellen, wenn dieser das Produkt in einem anderen Land zur Reparatur anbietet, als dem Land, in dem er das Produkt ursprünglich erworben hat.

Flukes Garantieverpflichtung beschränkt sich darauf, daß Fluke nach eigenem Ermessen den Kaufpreis ersetzt oder aber das defekte Produkt unentgeltlich repariert oder austauscht, wenn dieses Produkt innerhalb der Garantiefrist einem von Fluke autorisierten Servicezentrum zur Reparatur übergeben wird.

Um die Garantieleistung in Anspruch zu nehmen, wenden Sie sich bitte an das nächstgelegene und von Fluke autorisierte Servicezentrum, um Rücknahmeinformationen zu erhalten, und senden Sie dann das Produkt mit einer Beschreibung des Problems und unter Vorauszahlung von Fracht- und Versicherungskosten (FOB Bestimmungsort) an das nächstgelegene und von Fluke autorisierte Servicezentrum. Fluke übernimmt keine Haftung für Transportschäden. Im Anschluß an die Reparatur wird das Produkt unter Vorauszahlung von Frachtkosten (FOB Bestimmungsort) an den Erwerber zurückgesandt. Wenn Fluke jedoch feststellt, daß der Defekt auf Vernachlässigung, unsachgemäße Handhabung, Verschmutzung, Veränderungen am Gerät, einen Unfall oder auf anormale Betriebsbedingungen, einschließlich durch außerhalb der für das Produkt spezifizierten Belastbarkeit verursachten Überspannungsfehlern, zurückzuführen ist, wird Fluke dem Erwerber einen Voranschlag der Reparaturkosten zukommen lassen und erst die Zustimmung des Erwerbers einholen, bevor die Arbeiten begonnen werden. Nach der Reparatur wird das Produkt unter Vorauszahlung der Frachtkosten an den Erwerber zurückgeschickt, und es werden dem Erwerber die Reparaturkosten und die Versandkosten (FOB Versandort) in Rechnung gestellt.

DIE VORSTEHENDEN GARANTIEBESTIMMUNGEN STELLEN DEN EINZIGEN UND ALLEINIGEN RECHTSANSPRUCH AUF SCHADENERSATZ DES ERWERBERS DAR UND GELTEN AUSSCHLIESSLICH UND AN STELLE VON ALLEN ANDEREN VERTRAGLICHEN ODER GESETZLICHEN GEWÄHRLEISTUNGSPFLICHTEN, EINSCHLIESSLICH - JEDOCH NICHT DARAUF BESCHRÄNKT - DER GESETZLICHEN GEWÄHRLEISTUNG DER MARKTFÄHIGKEIT, DER GEBRAUCHSEIGNUNG UND DER ZWECKDIENLICHKEIT FÜR EINEN BESTIMMTEN EINSATZ.FLUKE HAFTET NICHT FÜR SPEZIELLE, UNMITTELBARE, MITTELBARE, BEGLEIT-ODER FOLGESCHÄDEN VON DER VERLUSTE, EINSCHLIESSLICH VERLUST VON DATEN, UNABHÄNGIG VON DER URSACHE ODER THEORIE.

Angesichts der Tatsache, daß in einigen Ländern die Begrenzung einer gesetzlichen Gewährleistung sowie der Ausschluß oder die Begrenzung von Begleit- oder Folgeschäden nicht zulässig ist, kann es sein, daß die obengenannten Einschränkungen und Ausschlüsse nicht für jeden Erwerber gelten.Sollte eine Klausel dieser Garantiebestimmungen von einem zuständigen Gericht oder einer anderen Entscheidungsinstanz für unwirksam oder nicht durchsetzbar befunden werden, so bleiben die Wirksamkeit oder Durchsetzbarkeit irgendeiner anderen Klausel dieser Garantiebestimmungen von einem solchen Spruch unberührt.

> Fluke Corporation P.O. Box 9090 Everett, WA 98206-9090 USA

Fluke Europe B.V. P.O. Box 1186 5602 BD Eindhoven Niederlande

11/99

Zur Registrierung der Software http://register.fluke.com besuchen.

(German)

# Inhaltsverzeichnis

### Titel

### Seite

| Einführung                                      | 1  |
|-------------------------------------------------|----|
| Kontakt zu Fluke                                | 2  |
| Sicherheitsinformationen                        | 3  |
| Symbole                                         | 5  |
| Auspacken des Messgeräts                        | 6  |
| Das Messgerät                                   | 7  |
| Drucktasten                                     | 8  |
| Ein- und Ausschalten des Messgeräts             | 9  |
| Anzeige                                         | 10 |
| Laden der Batterie                              | 11 |
| Verwenden des Guardanschlusses                  | 12 |
| Messungen                                       | 14 |
| Anschließen des zu prüfenden Stromkreises       | 14 |
| Voraussetzungen für eine Isolierungsprüfung     | 16 |
| Auswählen einer voreingestellten Prüfspannung   | 16 |
| Programmieren einer Prüfspannung                | 17 |
| Auswahl eines Rampen- bzw. Dauerzustandstests   | 18 |
| Festlegen einer Prüfung mit Zeitbeschränkung    | 18 |
| Polarisationsindex (PI)                         | 19 |
| DAR-Messung (Dielectric Absorption Ratio =      |    |
| Dielektrischer Absorptionsgrad)                 | 19 |
| Kapazität                                       | 19 |
| Isolierungsprüfung                              | 20 |
| Speichern von Prüfergebnissen                   | 22 |
| Anzeigen gespeicherter Ergebnisse               | 23 |
| Herunterladen von Prüfergebnissen               | 24 |
| Installieren der FlukeView Forms Basic-Software | 25 |
| Herunterladen gespeicherter Ergebnisse auf      |    |
| den Computer                                    | 26 |
| Löschen von Prüfergebnissen                     | 26 |
| Wartung                                         | 27 |
| Reinigung                                       | 27 |
| Auswechselbare Teile und Zubehör                | 28 |

| Spezifikationen                  | 29 |
|----------------------------------|----|
| Allgemeine Spezifikationen       | 29 |
| Elektrische technische Daten     | 30 |
| Messungs- und Widerstandsprinzip | 32 |

# Tabellen

#### 

# Abbildungsverzeichnis

### Abbildung

#### Titel

#### Seite

| 1.  | Standardaustattung                               | 6  |
|-----|--------------------------------------------------|----|
| 2.  | Drucktaston                                      | 0  |
| J.  |                                                  | 10 |
| 4.  |                                                  | 10 |
| 5.  | Anschlusse für Stromquelle                       | 11 |
| 6.  | Oberflächenleckstrom                             | 13 |
| 7.  | Guardanschluss                                   | 13 |
| 8.  | Verbesserter Guardanschluss                      | 14 |
| 9.  | Anschlüsse für Masseleitung                      | 15 |
| 10. | Angezeigter und gemessener Isolierungswiderstand | 21 |
| 11. | Gespeicherte Testdaten werden angezeigt          | 24 |
| 12. | IIR-Anschluss an 1550C/1555 Insulation Tester    | 25 |

# Einführung

Die Messgeräte 1550C und 1555 von Fluke (nachstehend Messgerät) sind Hochspannungsisolierungs-Prüfgeräte zur Prüfung von Stromkreisen in beispielsweise Schaltanlagen, Motoren und Kabeln.

Gerätefunktionen:

- Große Flüssigkristallanzeige (LCD)
- 6 voreingestellte Pr
  üfspannungen: 250 V, 500 V, 1000 V, 2500 V, 5000, 10.000 V (nur 1555)
- Programmierbare Pr
  üfspannungen: 250 bis 10.000 V (Schritte von 50/100 V)
- Widerstandsmessung: 200 k $\Omega$  bis 2 T $\Omega$
- Polarisationsindex (PI)
- Dielektrischer Absorptionsgrad (DAR)
- Rampenmodus, der die angelegte Prüfspannung (100 V/s) linear anhebt
- Zeitschaltuhr für Prüfungen und Speicher für Prüfergebnisse mit benutzerdefinierbarer ID
- Ausfallspannungsanzeige
- Aufladbare Bleisäure-Batterie
- Automatische Abschaltung nach 30 Minuten Inaktivität
- Infrarot (IR)-Anschluss zum Herunterladen von Prüfdaten
- PC-Software (im Lieferumfang)

Das Messgerät erfüllt EN 61557 Teil 1 und 2, CAT IV 600 V sowie die Anforderungen von Verschmutzungsgrad 2. CAT IV-Ausrüstung ist so konzipiert, dass sie Schutz vor Spannungsspitzen der Primärversorgungsebene (z. B. Elektrizitätszähler oder Freileitungs- oder Erdkabelversorgungssysteme) bietet.

# Kontakt zu Fluke

Eine der folgenden Telefonnummern wählen, um Fluke zu kontaktieren:

- Technischer Support USA: 1-800-44-FLUKE (1-800-443-5853)
- Kalibrierung/Instandsetzung USA: 1-888-99-FLUKE (1-888-993-5853)
- Kanada: 1-800-36-FLUKE (1-800-363-5853)
- Europa: +31-402-675-200
- Japan: +81-3-3434-0181
- Singapur: +65-738-5655
- Weltweit: +1-425-446-5500

Oder die Website von Fluke unter www.fluke.com besuchen.

Zur Registrierung des Produkts http://register.fluke.com aufrufen.

Um die aktuellen Ergänzungen des Handbuchs anzuzeigen, zu drucken oder herunterzuladen, die Website von Fluke abrufen: <u>http://us.fluke.com/usen/support/manuals</u>.

# Sicherheitsinformationen

▲ Achtung: Vor Verwendung des Messgeräts lesen.
 Zur Vermeidung von Stromschlägen oder
 Verletzungen folgende Richtlinien einhalten:

- Vor und nach dem Pr
  üfen sicherstellen, dass auf dem Messger
  ät keine gef
  ährliche Spannung angezeigt wird. Wenn das Messger
  ät einen Dauerton abgibt und eine gef
  ährliche Spannung angezeigt wird, den zu pr
  üfenden Stromkreis vom Netz trennen oder die Kapazit
  ät der Installation sich vollst
  ändig entladen lassen.
- Das Messgerät ausschließlich wie in diesem Handbuch beschrieben gebrauchen. Andernfalls kann der durch das Messgerät bereitgestellte Schutz beeinträchtigt werden.
- Die Masseleitung immer vor der spannungsführenden Leitung anschließen und die spannungsführende Leitung immer vor der Masseleitung abklemmen.
- Die Pr
  üfkabel nicht abklemmen, bevor die Pr
  üfung beendet ist und die Pr
  üfspannung an den Anschl
  üssen wieder auf null gefallen ist. So wird sichergestellt, dass eventuell aufgeladene Kapazit
  äten vollst
  ändig entladen werden.
- Vor dem Messen von Widerstand oder Kapazität den Stromkreis vom Netz trennen und alle Hochspannungskondensatoren entladen.
- Nicht alleine oder in der Nähe von explosivem Gas, Dampf oder Staub arbeiten.
- Nicht in feuchten oder nassen Umgebungen verwenden.
- Vorsicht bei Spannungen > 30 V AC Eff, 42 V AC Ss oder 60 V DC. Solche Spannungen bergen Stromschlaggefahr.
- Die Finger immer hinter dem Fingerschutz der Messfühler halten.

- Spannungs- oder Messkategoriewert (CAT) von Pr
  üfkabeln und Zubehör d
  ürfen nicht überschritten werden. Nicht alle Zubehörteile sind f
  ür eine Verwendung mit der maximalen Ausgangsspannung des Messger
  äts ausgelegt. Auf 1000 V CAT III/600 V CAT IV klassifizierte Ger
  äte sind f
  ür eine ber
  ührungslose Verwendung bei Isolierungspr
  üfungen vorgesehen und d
  ürfen nicht ber
  ührt werden, wenn die Ausgabe des Ger
  äts die angegebene Klassifizierung überschreitet. Vor Entfernung der Zubehörteile die Installation vollst
  ändig entladen.
- Impedanzen von zusätzlichen Stromkreisen, die parallel geschaltet sind, können Messungen nachteilig beeinflussen.
- Prüfkabel mit den richtigen Eingangsanschlüssen verbinden.
- Das Messgerät nicht verwenden, wenn Teile oder die Abdeckung fehlen.
- Nur spezifizierte Ersatzteile im Messgerät verwenden.
- Das Messgerät nicht verwenden, wenn der Sicherheitsverschluss beschädigt ist. Der Sicherheitsverschluss verhindert gleichzeitigen Zugang zu den Prüf- und Aufladeanschlüssen.
- Im Messgerät befinden sich keine vom Benutzer auswechselbaren Teile.
- Den Guardanschluss ausschließlich so verwenden wie in diesem Handbuch beschrieben.
- Ausschließlich empfohlene Prüfkabel verwenden.
- Nicht in Verteilsystemen mit Spannungen größer als 1100 V verwenden.

# Symbole

Die Symbole am Messgerät und in der Anleitung werden in Tabelle 1 erläutert.

| Symbol                                     | Bedeutung                                                                                                    |  |
|--------------------------------------------|----------------------------------------------------------------------------------------------------|--|
| CE                                         | Übereinstimmung mit den Standards der Europäischen Union.                                                              |  |
|                                            | Geprüft und lizenziert durch TÜV Product Services.                                                                     |  |
| C. Set Set Set Set Set Set Set Set Set Set | Canadian Standards Association ist die Zertifizierungsstelle für Übereinstimmungsprüfung für Sicherheitsstandards.     |  |
|                                            | Gefahr. Wichtige Informationen. Siehe Handbuch.                                                                        |  |
| $\bigwedge$                                | Gefährliche Spannung                                                                                                   |  |
|                                            | Ausrüstung verfügt über Doppel- oder verstärkte Isolierung.                                                            |  |
| <b>∆&gt;1)00V</b>                          | Nicht in Verteilsystemen mit Spannungen größer als 1100 V verwenden.                                                   |  |
|                                            | Störungen sind vorhanden. Die Anzeigewerte können außerhalb der angegebenen Genauigkeit liegen.                        |  |
|                                            | Rampenmodusanzeiger                                                                                                    |  |
| 4                                          | Elektrischer Ausfall                                                                                                   |  |
| ~                                          | V Wechselspannung                                                                                                    |  |
| <u> </u>                                   | Erde, Masse                                                                                                    |  |
| X                                          | Dieses Produkt nicht mit dem Hausmüll entsorgen. Recycling-<br>Informationen sind auf der Website von Fluke zu finden. |  |

### Tabelle 1. Symbole

# Auspacken des Messgeräts

Das Messgerät wird mit den in der Tabelle 1 aufgeführten Teilen geliefert. Falls das Messgerät beschädigt ist oder Teile fehlen, sofort die Kaufstelle informieren.

| Nr.  | Beschreibung                                        |  |  |  |
|------|-----------------------------------------------------|--|--|--|
| 1    | Englisches Handbuch                                 |  |  |  |
| 2    | Wechselstrom-Netzkabel                              |  |  |  |
| 3    | APrüfkabel mit Krokodilklemmen (rot, schwarz, grün) |  |  |  |
| 4    | Weiches Transportetui                               |  |  |  |
| 5    | Schnellreferenzkarte                                |  |  |  |
| 6    | Infrarotadapter mit Schnittstellenkabel             |  |  |  |
| 7    | Bedienungshandbuch auf CD-ROM                       |  |  |  |
| 8    | FlukeView Forms Basic-CD-ROM                        |  |  |  |
| 9    | Softwarelizenzvereinbarung                          |  |  |  |
| 10   | Registrierungskarte                                 |  |  |  |
| (1)  | FlukeView Forms-Installationsanleitung              |  |  |  |
| (12) | Installationsanleitung für USB-IR-Kabel             |  |  |  |

### Abbildung 1. Standardaustattung

# Das Messgerät

Im Folgenden werden das Messgerät und seine Anwendung erklärt. Das Messgerät ist in Abbildung 2 abgebildet.

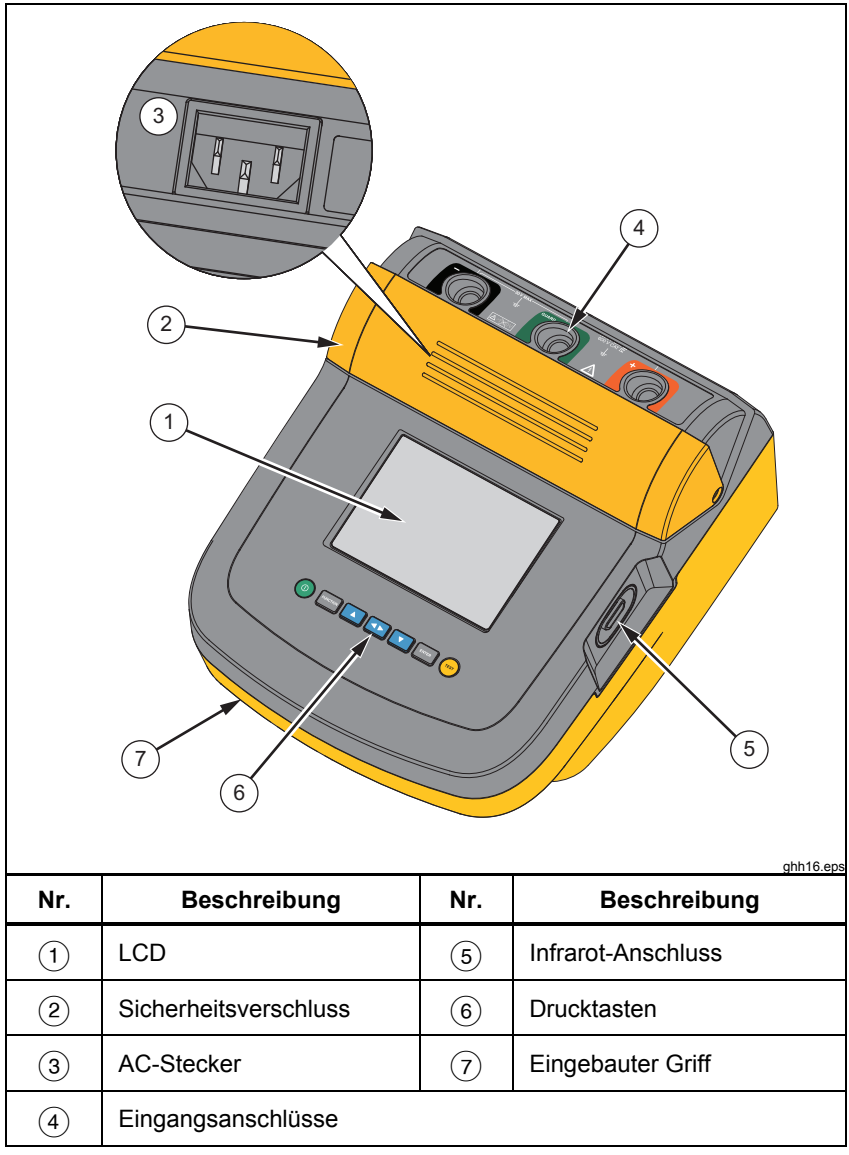

| Abbildung | 2. | 1550C/15 | 55 Insu | lation | Tester |
|-----------|----|----------|---------|--------|--------|
|-----------|----|----------|---------|--------|--------|

### Drucktasten

Die Drucktasten dienen zur Bedienung des Messgeräts, zur Anzeige von Prüfergebnissen und zum Blättern durch ausgewählte Prüfergebnisse. Die Drucktasten und ihre Funktion werden in Abbildung 2 erläutert.

|                | FUNCTION       Image: Constraint of the state of the state of the sta |  |  |  |
|----------------|----------------------------------------------------------------------------------------------------|--|--|--|
| Nr.            | Beschreibung                                                                                                    |  |  |  |
| 1              | Schaltet das Messgerät ein und aus.                                                                                                    |  |  |  |
| 2              | Mit reaction wird das Funktionsmenü aufgerufen. Durch erneutes<br>Drücken wird das Funktionsmenü geschlossen. Die<br>Pfeildrucktasten dienen zur Navigation im Funktionsmenü.                                                                                                    |  |  |  |
| 3              | Zum Durchlaufen von Prüfspannungen, gespeicherten<br>Prüfergebnissen, Zeitschaltuhr-Dauer und Ändern der Kennungs-<br>ID-Zeichen für Prüfungen. Dient außerdem zur Auswahl von<br>"Ja" für Ja/Nein-Aufforderungen.                                                                                                    |  |  |  |
| 4              | Nach Eingabe eines Speicherorts zeigt D die im Speicher<br>abgelegten Prüfparameter und Prüfergebnisse an. Dazu gehören<br>Spannung, Kapazität, Polarisationsindex, dielektrischer<br>Absorptionsgrad und Stromstärke.                                                                                                    |  |  |  |
| 5              | Dient zum Durchlaufen von Prüfspannungen, gespeicherten<br>Prüfergebnissen, Zeitschaltuhr-Dauer und Speicherpositionen.<br>Dient außerdem zur Auswahl von "Nein" für Ja/Nein-<br>Aufforderungen.                                                                                                    |  |  |  |
| 6              | Hiermit wird die Prüfspannung im Prüfspannungsmodus inkrementell auf Werte zwischen 250 und 10.000 V eingestellt.                                                                                                    |  |  |  |
| $\overline{7}$ | Startet und stoppt Prüfungen. Zum Starten einer Prüfung drücken<br>und 1 Sekunde lang gedrückt halten. Um eine Prüfung anzuhalten,<br>erneut drücken.                                                                                                    |  |  |  |

- und vienen zudem für den Zugriff auf folgende Menüelemente:
  - 1.X Insulation Functions (1.X Isolationsfunktionen):
    - 1.1 Ramp off (Rampe AUS (Standardeinstellung))
    - 1.2 Ramp on (Rampe EIN)
    - 1.3 DAR T= 01-00
    - 1.4 DAR/PI T= 10-00
  - 2 Time limit xx-xx (Zeitbeschränkung xx-xx)
  - 3 Show results (Ergebnisse anzeigen)
  - 4 Delete results (Ergebnisse löschen)

Um eine Auswahl festzulegen, ENTER drücken.

### Ein- und Ausschalten des Messgeräts

(1) drücken, um das Messgerät einzuschalten.

Das Messgerät führt einen Selbsttest und eine Selbstkalibrierung durch, zeigt die aktuelle Softwareversion an und wird dann im Prüfspannungsmodus gestartet.

Ab diesem Zeitpunkt mögliche Funktionen:

- Ändern der Prüfparameter
- Starten einer Isolierungsprüfung
- Anzeigen gespeicherter Prüfergebnisse
- Herunterladen von Prüfergebnissen

Durch erneutes Drücken von (1) wird das Messgerät ausgeschaltet.

# Anzeige

Anzeigesymbole werden in Abbildung 4 erläutert.

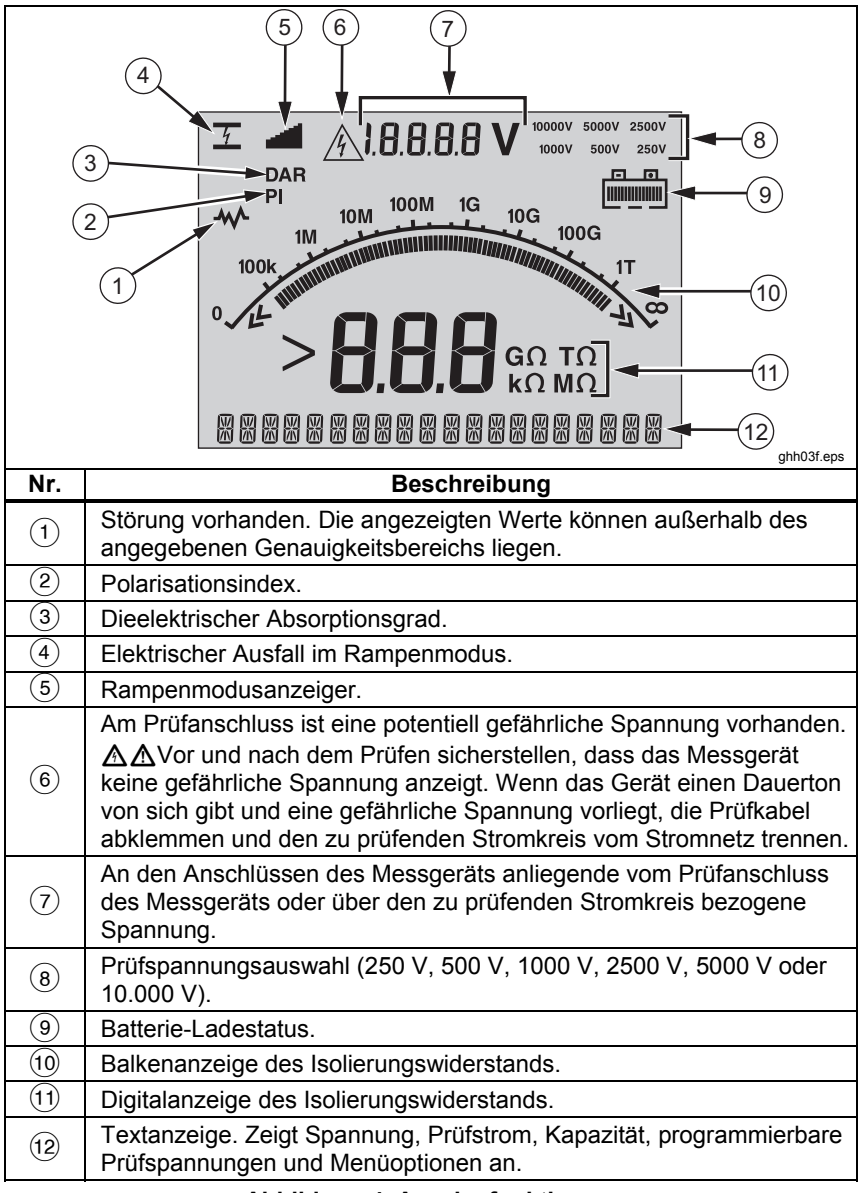

Abbildung 4. Anzeigefunktionen

## Laden der Batterie

### Pb 🕱 Hinweis

Dieses Messgerät wird über eine aufladbare 12-V-Bleisäurebatterie mit Strom versorgt. Nicht mit dem normalen Hausmüll entsorgen. Leere Batterien sind an den dafür vorgesehenen Recycling- oder Gefahrstoffsammelstellen zu entsorgen. Informationen zu Recycling und Entsorgung sind bei einem autorisierten Servicezentrum von Fluke erhältlich.

Aufladbare Bleisäurebatterien nicht in einem niedrigen Ladezustand aufbewahren, da dies die Lebensdauer verkürzen und die Batterie beschädigen kann. Die Batterie vor einer längerfristigen Lagerung vollständig laden und den Ladestand von Zeit zu Zeit prüfen.

Die 12-V-Bleisäurebatterie mit dem AC-Stromkabel laden.

In der Regel reichen zwölf Stunden Ladezeit aus. Die Batterie nicht bei sehr hohen oder sehr niedrigen Temperaturen laden. Wenn das Messgerät längere Zeit nicht verwendet wird, die Batterie laden. Abbildung 5 zeigt, wie das Messgerät an eine Stromquelle angeschlossen wird.

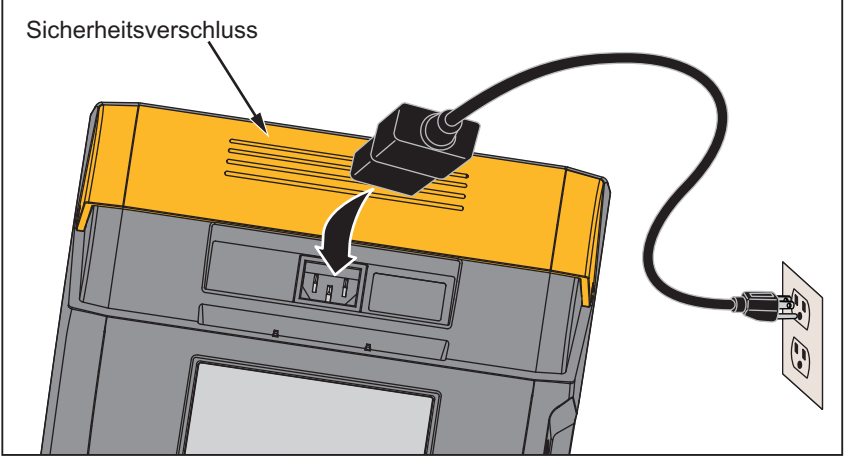

gie11.eps

Abbildung 5. Anschlüsse für Stromquelle

Laden der Batterie mit dem AC-Stromkabel:

- 1. Das Messgerät ausschalten.
- 2. Die Prüfkabel vom Gerät abziehen.
- 3. Den Sicherheitsverschluss verschieben, um den Stromanschluss freizugeben.
- 4. Das AC-Kabel am IEC-AC-Stecker des Messgeräts anschließen.
- 5. Das andere Kabelende an einer Stromquelle anschließen. Die Eingangsspezifikationen für das AC-Ladegerät finden sich unter "Allgemeine Spezifikationen".

Auf der Anzeige steht **CHARGING** (Laden). Downloads sind im Lademodus möglich.

## Verwenden des Guardanschlusses

### Hinweis

Der Isolierungswiderstand wird zwischen den Ausgangsanschlüssen + und - gemessen. Der Guardanschluss (G) hat das gleiche Potential wie der negative (-) Anschluss, befindet sich aber nicht auf demselben Messweg.

Bei den meisten Prüfungen werden nur zwei Prüfkabel verwendet. Die positiven (+) und negativen (-) Prüfkabel an die entsprechenden Anschlüsse am Messgerät anschließen. Die Prüfkabel an den zu prüfenden Stromkreis anschließen. Der Guardanschluss (G) wird dabei nicht verbunden.

Damit hohe Widerstände mit höchster Genauigkeit gemessen werden können, Drei-Draht-Messungen und den Guardanschluss verwenden. Der Guardanschluss hat dasselbe Potential wie der negative (–) Anschluss und kann verhindern, dass Lecks an der Oberfläche oder andere unerwünschte Leckströme die Genauigkeit der Isolierungswiderstandsmessung beeinträchtigen.

Abbildung 6 zeigt die Messung des Widerstands zwischen einem der Leiter und der äußeren Abschirmung. In diesem Fall tritt nahe dem Kabelende ein Leckstrom entlang der Oberfläche der inneren Isolierung auf. Dieser Leckstrom erhöht den vom negativen Anschluss gemessenen Strom und führt dazu, dass das Messgerät einen zu niedrigen Widerstand anzeigt.

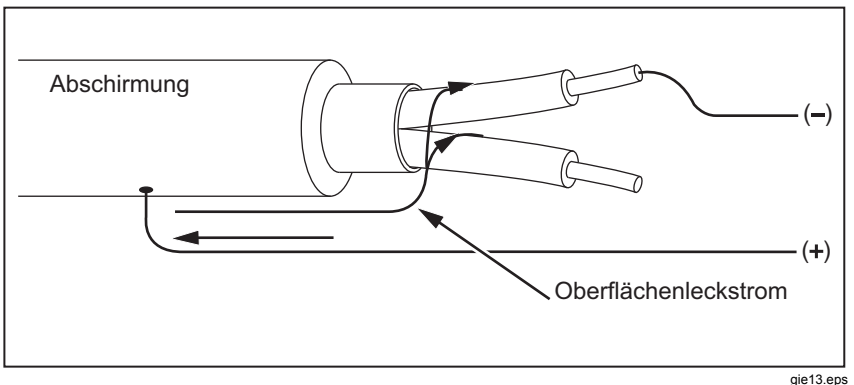

Abbildung 7. Oberflächenleckstrom

Abbildung 7 zeigt an, wie Oberflächenleckstrom verhindert werden kann, indem der Guardanschluss mit einem außen um die innere Isolierung gewickelten Leiter verbunden wird. Der Oberflächenleckstrom wird zum Guardanschluss geleitet. So wird der Leckstrom aus dem Messweg zwischen dem positiven und dem negativen Anschluss entfernt und die Genauigkeit der Prüfanzeige erhöht.

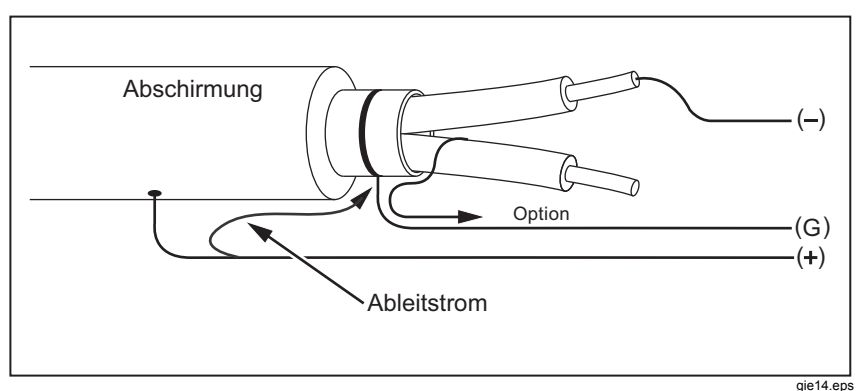

### Abbildung 8. Guardanschluss

Abbildung 8 zeigt, wie die Messeinrichtung optimiert werden kann. Den Guardanschluss an das nicht verwendete Kabel anschließen und mit der inneren Isolierung verbinden. Auf diese Weise misst das Gerät den Leckstrom zwischen dem ausgewählten Leiter und der äußeren Abschirmung, eliminiert aber den Leckstromweg zwischen den Leitern.

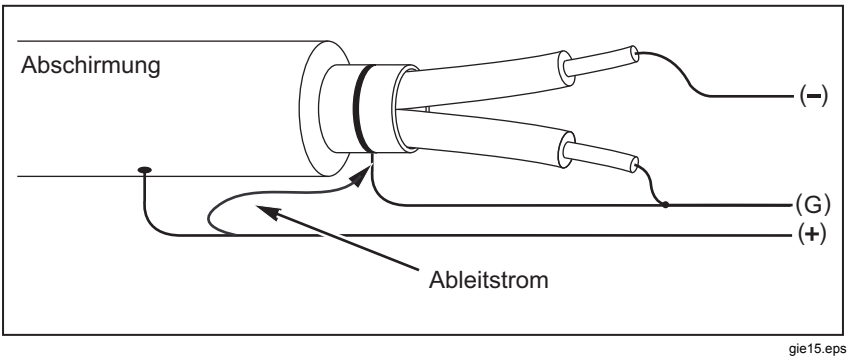

Abbildung 9. Verbesserter Guardanschluss

# Messungen

In diesem Abschnitt werden gängige Messverfahren vorgestellt.

# Anschließen des zu prüfenden Stromkreises

Zur Vermeidung von Stromschlägen oder Verletzungen ist Folgendes zu beachten:

- Die Masseleitung immer vor der spannungsführenden Leitung anschließen und die spannungsführende Leitung immer vor der Masseleitung abklemmen.
- Vor und nach dem Pr
  üfen sicherstellen, dass auf dem Messger
  ät keine gef
  ährliche Spannung angezeigt wird. Siehe Abbildung 4. Wenn das Messger
  ät einen Dauerton abgibt und eine gef
  ährliche Spannung angezeigt wird, den Stromkreis vom Stromnetz trennen und die Pr
  üfkabel abklemmen.

Anschließen des zu prüfenden Stromkreises:

- 1. Sicherheitsverschluss verschieben, um die Eingangsanschlüsse freizugeben.
- 2. Die Prüfkabel wie in Abbildung 9 gezeigt an den richtigen Anschlüssen anschließen.
- 3. Die Prüfkabel an den zu prüfenden Stromkreis anschließen.

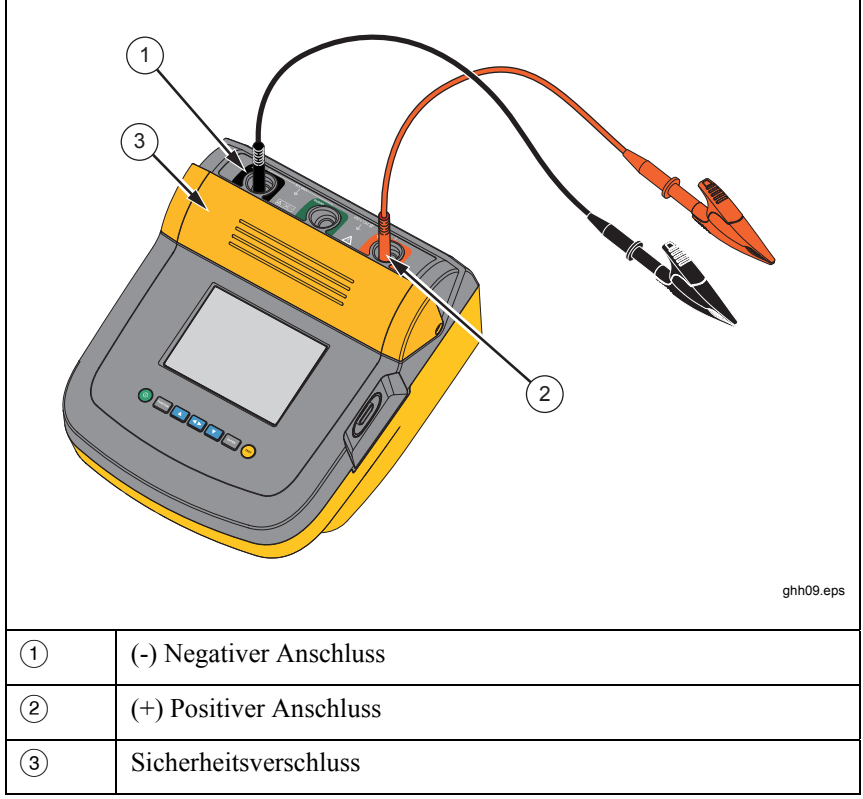

### Abbildung 10. Anschlüsse für Masseleitung

Hinweis

Das Messgerät ist NICHT für unter 200 kg ausgelegt  $\Omega$ . Wenn die Kabel während einer Prüfung kurzgeschlossen werden, wird ein nicht näher spezifizierter Wert größer null angezeigt. Dies ist für die Eingangsschaltungskonfiguration dieses Messgeräts normal und hat keine Auswirkungen auf Messwerte, die innerhalb des angegebenen Genauigkeitsbereichs liegen.

# Voraussetzungen für eine Isolierungsprüfung

Das Messgerät bietet Eigenschaften und Funktionen zur Anpassung von Prüfungen an individuelle Anforderungen. Leistungsspektrum dieser Funktionen:

- Festlegen einer Prüfspannung
- Auswählen eines Rampentests
- Festlegen eines Zeitlimits (Dauer) für die Prüfung
- Messen des Polarisationsindexes (PI)
- Messen des dielektrischen Absorptionsgrads (DAR)
- Messen der Kapazität

Die Funktionen können einzeln oder zusammen verwendet werden. Vor Beginn einer Isolierungsprüfung die einzelnen Funktionen einstellen, löschen oder berücksichtigen. Die Funktionen werden in diesem Abschnitt behandelt.

### Auswählen einer voreingestellten Prüfspannung

Auswählen einer voreingestellten Prüfspannung:

1. Bei eingeschaltetem Gerät durch Drücken von werden die Option TEST VOLTAGE (Prüfspannung) auswählen.

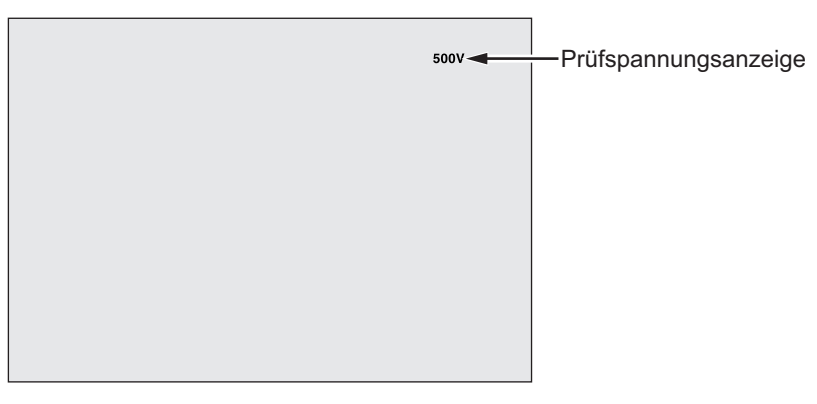

gie05.eps

2. Mit durch die voreingestellten Prüfspannungswerte (250 V, 500 V, 1000 V, 2500 V, 5000 V und 10.000 V) blättern.

Die ausgewählte Prüfspannung wird oben rechts in der Anzeige angegeben.

Hinweis

Die tatsächliche Prüfspannung kann um bis zu 10 % über der ausgewählten Prüfspannung liegen.

## Programmieren einer Prüfspannung

Festlegen einer Prüfspannung im Bereich der voreingestellten Prüfspannungen:

1. Bei eingeschaltetem Gerät durch Drücken von wieren die Option TEST VOLTAGE (Prüfspannung) auswählen.

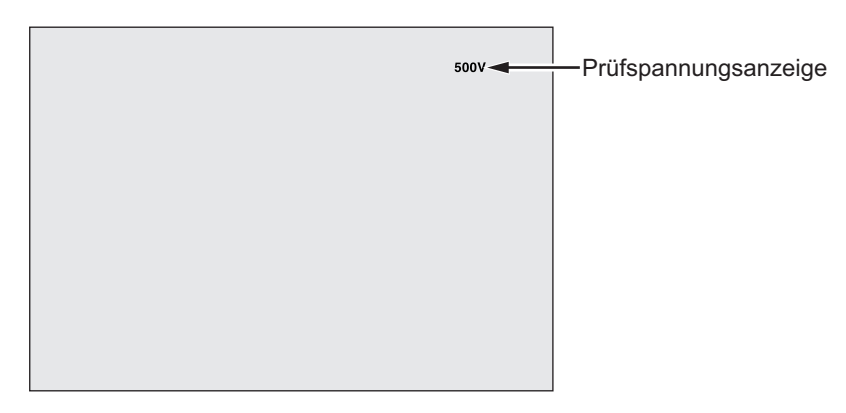

gie05.eps

- 2. Mit durch die voreingestellten Prüfspannungswerte (250 V, 500 V, 1000 V, 2500 V, 5000 V und 10.000 V) blättern. Die Spannung auswählen, die am nächsten beim erforderlichen Prüfspannungswert liegt.
- 3. Die ausgewählte Prüfspannung erscheint oben rechts in der Anzeige.
- 4. ENTER. drücken. Unten links in der Anzeige blinkt **TV±xxxxV**.
- 5. Mit Spannung angezeigt, nicht erren drücken. Andernfalls würde die Prüfspannung auf den nächsttieferen voreingestellten Spannungswert zurückgesetzt. Stattdessen mit erren das Funktionsmenü aufrufen.

### Hinweis

Die Prüfspannung kann um bis zu 10 % über der ausgewählten Prüfspannung liegen.

# Auswahl eines Rampen- bzw. Dauerzustandstests

Die Rampentestfunktion ist ein automatischer Test, der die Isolierung auf Ausfälle überprüft. Beim Rampentest beginnt die Ausgangsspannung bei 0 V und wird so lange linear (100 V/s) erhöht, bis die angegebene Prüfspannung erreicht ist oder bis ein plötzlicher Abfall des gemessenen Widerstands festgestellt wird. Dann wird die Rampe angehalten und die Prüfspannung fällt auf null. Die Spannung am Ausfallpunkt wird im Messgerät gespeichert. Wird die angegebene Prüfspannung bei der Prüfung nicht erreicht, werden alle übrigen Prüfergebnisse für ungültig erklärt. Wenn die Prüfung erfolgreich ohne Ausfall Übereinstimmung erreicht, sind Prüfspannung und Isolierungswiderstand die einzigen gültigen Prüfergebnisse.

Aktivieren oder Deaktivieren der Rampenfunktion:

- 1. Bei eingeschaltetem Messgerät das 1.X Funktionsmenü mit meren aufrufen.
- 2. Das Menüfeld mit ENTER öffnen.

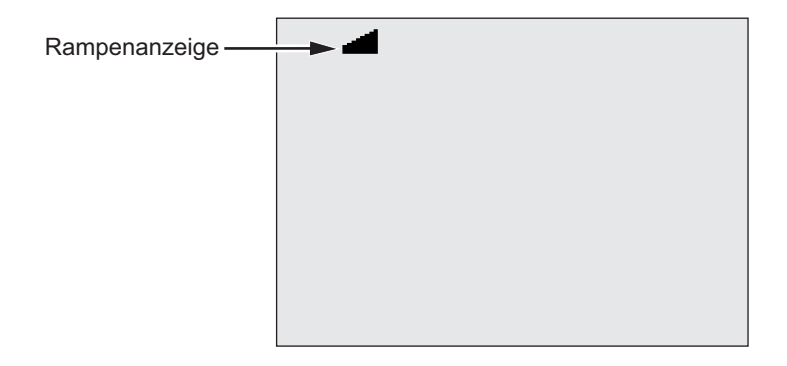

gie07.eps

- 3. Zum Ein- oder Ausschalten der Rampe 🔼 oder 🔽 drücken. Wenn die Rampe eingeschaltet ist, blinkt 🛁 oben links in der Anzeige.
- 4. Zur Verwendung der Einstellungen ENTER oder (TEST) drücken. Mit (TEST) wird eine Prüfung gestartet.

## Festlegen einer Prüfung mit Zeitbeschränkung

Die Länge einer Isolierungsprüfung kann durch Einstellen einer Zeitschaltuhr bestimmt werden. Die Zeit (Prüfdauer) kann in Intervallen von 1 Minute auf bis zu 99 Minuten eingestellt werden. Während einer Prüfung mit Zeitbeschränkung wird die Zeitbegrenzung unten rechts in der Anzeige und die abgelaufene Zeit in der Mitte der Anzeige angezeigt. Am Ende des Ablaufs ist die Isolierungsprüfung beendet und die Prüfung wird abgeschlossen. Festlegen einer Prüfdauer:

- 1. Bei eingeschaltetem Messgerät das Funktionsmenü mit werne aufrufen.
- 2. Zum Auswählen der Funktion **2.Time Limit** (2. Zeitbeschränkung) auf ▲ oder ▼ drücken.
- 3. Das Menüfeld mit ENTER öffnen.
- 4. Die Dauer mit 🔼 oder 🔽 festlegen.
- 5. Zur Verwendung der Einstellungen ENTER oder (ES) drücken. Mit (ES) wird eine Prüfung gestartet.

## Polarisationsindex (PI)

Im Rahmen einer Isolierungsprüfung wird bei Bedarf der Polarisationsindex (PI) gemessen und gespeichert. Ein Polarisationsindextest dauert 10 Minuten. Daher wird ein Countdown von 10 Minuten auf dem Messgerät angezeigt. Wenn eine Isolierungsprüfung 10 Minuten oder länger dauert, wird der Polarisationstest abgeschlossen und gespeichert. Die Ergebnisse können während einer Prüfung angezeigt werden. Dazu auf D drücken oder die Prüfergebnisse speichern und dann die Felder **RESULTS** (Ergebnisse) durchsuchen. Das Feld ist mit **PI**<sup>2</sup> gekennzeichnet.

$$PI = \frac{R \times 10 \text{ min}}{R \times 1 \text{ min}}$$

# DAR-Messung (Dielectric Absorption Ratio = Dielektrischer Absorptionsgrad)

Im Rahmen einer Isolierungsprüfung wird bei Bedarf der dielektrische Absorptionsgrad (DAR) gemessen und gespeichert. Ein DAR-Test dauert 1 Minute. Daher wird er bei allen Isolierungsprüfungen, die weniger als eine Minute dauern, durchgeführt und der Wert wird als ungültiger Messwert gespeichert. Wenn eine Isolierungsprüfung 1 Minute oder länger dauert, wird das Ergebnis des DAR-Tests bei den Ergebnissen berücksichtigt. Die Ergebnisse können während einer Prüfung angezeigt werden. Dazu auf drücken oder die Prüfergebnisse speichern und dann die Felder **RESULTS** (Ergebnisse) durchsuchen. Das Feld ist mit **DAR**: gekennzeichnet.

$$DAR = \frac{R \times 1 \text{ min}}{R \times 30 \text{ sec}}$$

## Kapazität

Im Rahmen einer Isolierungsprüfung wird bei Bedarf die Kapazität gemessen und gespeichert. Die Ergebnisse können während einer Prüfung angezeigt werden. Dazu auf 🚺 drücken oder die Prüfergebnisse speichern und dann die Felder **RESULTS** (Ergebnisse) durchsuchen. Das Feld ist mit C= gekennzeichnet.

### Isolierungsprüfung

# A Marnung

Zur Vermeidung von Stromschlägen oder Verletzungen ist Folgendes zu beachten:

- Die Messung des Isolierungswiderstands erfordert das Anlegen potentiell gefährlicher Spannungen am Stromkreis. Dazu gehören möglicherweise frei liegende gebundene Metallteile.
- Den zu pr
  üfenden Stromkreis vor dem Pr
  üfen vom Netz trennen und die Stromkreiskapazit
  äten entladen.

Grenzwerte für PI/DAR:

- Kap. Max. > 1  $\mu$ F und Wid. Max > 100 M $\Omega$
- Wid. Min.  $< 200 \text{ k} \Omega$
- Min. Strom  $< 50 \mu A$
- Liegt ein Wert außerhalb des Bereichs, wird am Messgerät UNSPEC (Nicht spez.) angezeigt.

Durchführen einer Isolierungsprüfung:

- 1. Bei eingeschaltetem Messgerät die verfügbaren Messgerätoptionen den jeweiligen Prüfanforderungen anpassen. Dazu gehören:
  - Prüfspannung Bereich festlegen: 250 V bis 10.000 V (Schritte von 50 V/100 V)
  - Rampentest ein- oder ausschalten
  - Zeitbegrenzung keine Begrenzung oder 1 bis 99 Minuten
- 2. Die Prüfkabel an den zu prüfenden Stromkreis anschließen.

# A Warnung

Vor und nach dem Prüfen sicherstellen, dass auf dem Messgerät keine gefährliche Spannung angezeigt wird. Siehe Abbildung 4. Wenn das Messgerät einen Dauerton abgibt und eine gefährliche Spannung angezeigt wird, die Prüfkabel abklemmen und den zu prüfenden Stromkreis vom Stromnetz trennen.

3. Um die Isolierungsprüfung zu starten, 🐨 1 Sekunde lang gedrückt halten.

Das Messgerät piepst bei Testbeginn dreimal und ▲blinkt auf der Anzeige, um auf mögliche gefährliche Spannungen an den Prüfanschlüssen hinzuweisen.

Nach Stabilisierung des Stromkreises wird der gemessene Isolierungswiderstand angegeben. In der Balkengrafik wird dieser Wert kontinuierlich (in Echtzeit) als Trend abgebildet (siehe Abbildung 10).

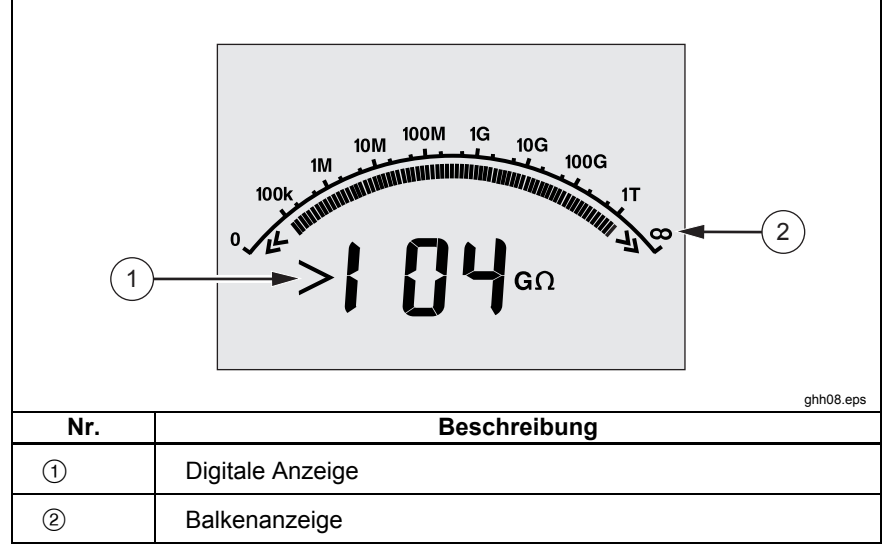

### Abbildung 11. Angezeigter und gemessener Isolierungswiderstand

Unter folgenden Umständen werden Isolierungsprüfungen abgebrochen:

- Anhalten durch den Benutzer (Drücken auf 🖦)
- Zeitbegrenzung erreicht
- Störungen im zu prüfenden Stromkreis
- Ausfall tritt auf bei aktiviertem Rampentest

Batterie verbraucht

Wenn bei aktiviertem Rampentest ein Ausfall auftritt, vor dem Fortfahren mit Schritt 4 ENTER drücken.

Nach Abbruch einer Isolierungsprüfung piepst das Messgerät, wenn aufgrund geladener Kapazität im Stromkreis oder einer vorhandenen externen Spannung weiterhin eine potentiell gefährliche Spannung an den Prüfanschlüssen anliegt.

4. Bei Abbruch einer Prüfung wird STORE RESULT? (Ergebnis speichern?) angezeigt. Bei Bedarf die Prüfergebnisse gemäß der Beschreibung im nächsten Verfahren speichern. Andernfalls die Aufforderung STORE RESULT? (Ergebnis speichern?) mit v beenden. Die Ergebnisse werden nicht gespeichert.

## Speichern von Prüfergebnissen

Nach Abschluss einer Isolierungsprüfung wird am Messgerät **STORE RESULT?** (Ergebnis speichern?) als Aufforderung zum Speichern der Messergebnisse für eine zukünftige Nutzung angezeigt. Im Speicher des Messgeräts können bis zu 99 Isolierungsprüfungen gespeichert werden.

Speichern der Ergebnisse von Isolierungsprüfungen:

- 1. Die Messwerte durch Drücken auf **A** speichern. Das Messgerät ordnet der Messung eine sequentielle Kennung (00 bis 99) zu.
- Wenn die Kennungszahl akzeptabel ist, die Daten mit speichern.
   Wenn eine andere Kennungskonvention erforderlich ist, zur Angabe einer benutzerdefinierten 4-Zeichen-Kennung wie folgt vorgehen:
  - Auf der Anzeige blinkt \*. Dies ist das erste der vier Zeichen, die zur Kennzeichnung der Pr
    üfergebnisse verf
    ügbar sind. Um die Zeichenstellen mehrmals zu durchlaufen, wiederholt auf ▲ dr
    ücken.
  - b. Bei jeder Zeichenstelle mit den Tasten ▲ oder ▼ ein Zeichen (0– 9 oder A–Z) festlegen.
  - c. Die Ergebnisse mit ENTER speichern.

# Anzeigen gespeicherter Ergebnisse

### Hinweis

Parameter, die für eine Prüfung nicht geeignet sind, werden als INVALID (Ungültig) angezeigt.

Im Messgerät können bis zu 99 Prüfdatensätze gespeichert werden, darunter:

- Kennungen
- Rampe EIN oder AUS
- Isolierungswiderstand
- Zeitschaltuhrwert bei Prüfungsende (Timer)
- Ausgewählte Prüfspannung (TV)
- Effektive Prüfspannung (V)
- Kapazität I
- Polarisationsindex (PI)
- Dielektrischer Absorptionsgrad (DAR)
- Prüfstrom (I)
- Grund für Ende der Prüfung
- Zeitbegrenzung AUS oder Zeitschaltuhreinstellung (1 bis 99 Minuten) (T. Limit)

Anzeigen gespeicherter Prüfdaten (Abbildung 11):

- 1. Bei eingeschaltetem Messgerät das Funktionsmenü mit wernen aufrufen.
- 2. Mit 🔼 oder 🔽 **3.** Show Results (Ergebnisse anzeigen) aufrufen.
- 3. Das Menüfeld mit ENTER öffnen.

### Hinweis

Wenn eine Spannung an den Anschlüssen anliegt, wird diese stets oben in der Mitte der Anzeige angegeben, und zwar unabhängig davon, ob die Spannung vom Messgerät oder dem zu prüfenden Stromkreis geliefert wird.

### **1550C/1555** Bedienungshandbuch

|     | I.8.8.8.8 V ◄ 1             |  |  |
|-----|-----------------------------|--|--|
|     |                             |  |  |
| (1) | Spannung an den Anschlüssen |  |  |
| 2   | Speicherplätze              |  |  |
| 3   | Gespeicherte Prüfergebnisse |  |  |

### Abbildung 12. Gespeicherte Testdaten werden angezeigt

- 4. Zum Blättern durch die Speicherplätze auf 🔼 oder 🔽 drücken.
- 5. An der anzuzeigenden Position anhalten.
- 6. Um die gespeicherten Daten einer bestimmten Pr
  üfung anzuzeigen, auf
   ▲ dr
  ücken. Die Pr
  üfdaten erscheinen in der alphanumerischen Textanzeige und in der LCD.
- 7. Die Menüauswahl mit ENTER öffnen.

### Herunterladen von Prüfergebnissen

FlukeView Forms-Software kann zum Herunterladen aller gespeicherten Prüfdaten auf einen PC verwendet werden. Gespeicherte Prüfdaten könne mithilfe des im Lieferumfang enthaltenen Infrarotadapters heruntergeladen werden. Abbildung 10 zeigt, wo am Messgerät sich der IR-Anschluss befindet.

Messungen

|     | ghh04.eps          |
|-----|--------------------|
| Nr. | Beschreibung       |
| 1   | Infrarot-Anschluss |
| 2   | Infrarot-Gerät     |

Abbildung 13. IR-Anschluss an 1550C/1555 Insulation Tester

# Installieren der FlukeView Forms Basic-Software

Um gespeicherte Prüfdaten herunterladen zu können, muss die FlukeView Forms Basic-Software auf dem Computer installiert sein.

Informationen zur Installation von FlukeView Forms Basic finden sich in der *FlukeView Forms-Installationsanleitung*.

Informationen zur Installation des Infrarotadapters finden sich in der *Installationsanleitung für USB-IR-Kabel.* 

# *Herunterladen gespeicherter Ergebnisse auf den Computer*

#### Hinweis

Bevor das USB-IR-Kabel verwendet werden kann, müssen die Software-Treiber auf dem Windows-Computer installiert werden. Weitere Informationen sind der Installationsanleitung für USB-IR-Kabel zu entnehmen.

Anschließen des Messgeräts an einen Computer zwecks Nutzung der FlukeView Forms Basic Documenting Software:

Das Messgerät darf keine Prüfung ausführen, da sonst die serielle Kommunikation deaktiviert wird.

- 1. Das USB-IR-Kabel an einen verfügbaren USB-Anschluss des Computers anschließen.
- 2. Das IR-Gerät an den IR-Anschluss des Messgeräts anschließen.
- 3. Die FlukeView Forms Basic Documenting Software öffnen.
- Die aktuelle Einstellung des seriellen COM-Anschlusses wird im FlukeView Forms Basic-Fenster unten rechts angezeigt. Darauf doppelklicken, um die COM-Anschlusseinstellung auf den virtuellen COM-Anschluss zu ändern, der vom USB-IR-Kabel verwendet wird.
- 5. Das Messgerät einschalten.
- 6. Die im online erhältlichen *Benutzerhandbuch zu FlukeView Forms* angegebenen Anweisungen zum Übertragen von Daten vom Messgerät auf den Computer befolgen.

#### Hinweis

Vor dem Löschen der auf dem Messgerät gespeicherten Prüfergebnisse sicherstellen, dass der Ladevorgang erfolgreich war.

#### Hinweis

Im Messgerät gespeicherte Ergebnisse können mithilfe von FlukeView Forms Basic vom Computer gelöscht werden. Einzelheiten finden sich im FlukeView Forms-Benutzerhandbuch.

### Löschen von Prüfergebnissen

Löschen aller gespeicherten Prüfergebnisse:

1. Mit FUNCTION das Funktionsmenü aufrufen.

- Die Menüoption DELETE RESULT (Ergebnis löschen) mit oder auswählen.
- 3. Das Menüfeld ld mit ENTER öffnen.
- 4. **A** drücken. **REALLY DEL?** (Wirklich alle löschen?) wird angezeigt.
- 5. Den Löschvorgang mit 🔽 bestätigen oder mit 🔤 zur Test Voltage (Prüfspannung) zurückkehren.

### Hinweise

Einzelne Speicherplätze können nicht gelöscht, jedoch überschrieben werden.

Mit der Löschfunktion werden alle gespeicherten Prüfergebnisse entfernt.

# Wartung

## A Warnung

Zur Vermeidung von Stromschlägen oder Verletzungen ist Folgendes zu beachten:

- Das Messgerät nur wie in der Anleitung beschrieben reparieren oder warten.
- Wartungsarbeiten dürfen nur durch qualifiziertes Servicepersonal durchgeführt werden.
- Das Messgerät enthält keine vom Benutzer auswechselbaren Teile.

## Reinigung

## A Warnung

### Zur Vermeidung von Stromschlägen und Verletzungen vor der Reinigung des Messgeräts das Reinigungstuch ausdrücken, damit kein Wasser in die Anschlüsse gelangt.

Das Gehäuse von Zeit zu Zeit mit einem feuchten Lappen und mildem Reinigungsmittel abwischen. Keine Scheuer- oder Lösungsmittel verwenden.

# Auswechselbare Teile und Zubehör

Tabelle 2 zeigt die für das Messgerät erhältlichen auswechselbaren Teile. In Tabelle 3 findet sich das für das Messgerät erhältliche Zubehör.

| Teile                                      | Teilenummer |
|--------------------------------------------|-------------|
| Prüfkabel, rot                             | 1642584     |
| Prüfkabel, schwarz                         | 1642591     |
| Prüfkabel, grün                            | 1642600     |
| Prüfklemme, rot                            | 1642617     |
| Prüfklemme, schwarz                        | 1642621     |
| Prüfklemme, grün                           | 1642639     |
| Wechselstrom-Netzkabel (Nordamerika)       | 284174      |
| Wechselstrom-Netzkabel (Kontinentaleuropa) | 769422      |
| Wechselstrom-Netzkabel (GB)                | 769455      |
| Wechselstrom-Netzkabel (Australien)        | 658641      |
| Wechselstrom-Netzkabel (Südafrika)         | 1552363     |
| Weiches Transportetui                      | 3592805     |
| Infrarotkabelsatz                          | 1578406     |
| Benutzerhandbuch auf CD-ROM                | 3592810     |
| Englisches Benutzerhandbuch                | 3593019     |
| Schnellreferenzkarte                       | 3592822     |

### Tabelle 2. Liste auswechselbarer Teile

Tabelle 3. Zubehör

| Zubehör                                        | Teilenummer |
|------------------------------------------------|-------------|
| Verlängerter Prüfkabelsatz, 25 Fuß (7,6 Meter) | 2032761     |
| Robuste Krokodilklemmen                        | 3611951     |
| Transportetui                                  | 3592805     |
| Transportbehälter                              | 3671624     |

# Spezifikationen

# Allgemeine Spezifikationen

| Anzeige                             | 75 mm x 105 mm                                                                                                    |
|-------------------------------------|----------------------------------------------------------------------------------------------------|
| Leistung                            | Wiederaufladbade 12-V-Bleisäurebatterie 2,6 Ah                                                                                                    |
| Ladegerät-Eingang<br>(Wechselstrom) | 85 V bis 250 V AC, 20/60 Hz, 50 VA<br>Dieses Gerät der Klasse II (schutzisoliert)<br>wird mit einem Netzkabel der Klasse 1<br>(geerdet) geliefert. Der<br>Schutzerdungsanschluss (Erdungsstift) ist<br>intern nicht angeschlossen. <u>Der zusätzliche</u><br><u>Stift verbessert lediglich die</u><br><u>Steckerrückhaltung.</u> |
| Abmessungen (H x B x L)             | 170 mm x 242 mm x 330 mm                                                                                                    |
| Gewicht                             | 3,6 kg                                                                                                    |
| Temperatur (Betrieb)                | -20 °C bis 50 °C                                                                                                    |
| Temperatur (Lagerung)               | -20 °C bis 65 °C                                                                                                    |
| Relative Luftfeuchtigkeit           | 80 % bis 31 $^\circ\text{C}$ linear abnehmend auf 50 % bei 50 $^\circ\text{C}$                                                                                                    |
| Höhe                                | 2000 m                                                                                                    |
| Schutzdichtung                      | IP40                                                                                                    |
| Eingangs-Überlastschutz             | 1000 V AC                                                                                                    |

**1550C/1555** Bedienungshandbuch

| Elektromagnetische<br>Verträglichkeit                                                                                        | EN 61326-1, EN 61326-2-2                                          |            |  |
|----------------------------------------------------------------------------------------------------|-------------------------------------------------------------------|------------|--|
| Zertifikate                                                                                                    | CE 🕲 🧕                                                            |            |  |
| Sicherheitsnormen                                                                                                    | EN 61010-1, EN 61557 Teil 1 und 2<br>CAT III 1000 V, CAT IV 600 V |            |  |
| Verschmutzungsgrad                                                                                                    | 2                                                                 |            |  |
| Typische Ladefähigkeit der<br>Batterie<br>Hinweis<br>Bei extremen Temperaturen<br>muss die Batterie öfter<br>geladen werden. | Prüfspannungen                                                    | Prüfanzahl |  |
|                                                                                                    | 250 V                                                             | 4100       |  |
|                                                                                                    | 500 V                                                             | 3600       |  |
|                                                                                                    | 1 kV                                                              | 3200       |  |
|                                                                                                    | 2,5 kV                                                            | 2500       |  |
|                                                                                                    | 5 kV                                                              | 1000       |  |
|                                                                                                    | 10 kV                                                             | 500        |  |

### Elektrische technische Daten

Die Genauigkeit des Messgeräts ist spezifiziert für die Dauer eines Jahres nach Kalibrierung bei einer Betriebstemperatur von 0 °C bis 35 °C. Bei Betriebstemperaturen außerhalb des Bereichs (–20 °C bis 0 °C und 35 °C bis 50 °C) pro °C  $\pm$ 0,25 %, bei Bandbreiten von 20 %  $\pm$ 1 % addieren.

| Isolierung        |                                       |                             |  |
|-------------------|---------------------------------------|-----------------------------|--|
| Prüfspannung (DC) | Bereich des<br>Isolierungswiderstands | Genauigkeit (±<br>Messwert) |  |
| 250 V             | < 200 kΩ                              | nicht spezifiziert          |  |
|                   | 200 k $\Omega$ bis 5 G $\Omega$       | 5 %                         |  |
|                   | 5 G $\Omega$ bis 50 G $\Omega$        | 20 %                        |  |
|                   | > 50 GΩ                               | nicht spezifiziert          |  |
| 500 V             | < 200 kΩ                              | nicht spezifiziert          |  |
|                   | 200 k $\Omega$ bis 10 G $\Omega$      | 5 %                         |  |
|                   | 10 G $\Omega$ bis 100 G $\Omega$      | 20 %                        |  |
|                   | > 100 GΩ                              | nicht spezifiziert          |  |

| 1000 V                | < 200 kΩ                          |           | nicht spezifiziert   |
|-----------------------|-----------------------------------|-----------|----------------------|
|                       | 200 k $\Omega$ bis 20 G $\Omega$  |           | 5 %                  |
|                       | 20 G $\Omega$ bis 200 G $\Omega$  |           | 20 %                 |
|                       | > 200 GΩ                          |           | nicht spezifiziert   |
| 2500 V                | < 200 kΩ                          |           | nicht spezifiziert   |
|                       | 200 kΩ bis 50 GΩ                  |           | 5 %                  |
|                       | 50 G $\Omega$ bis 500 G $\Omega$  | 2         | 20 %                 |
|                       | > 500 GΩ                          |           | nicht spezifiziert   |
| 5000 V                | < 200 kΩ                          |           | nicht spezifiziert   |
|                       | 200 k $\Omega$ bis 100 G $\Omega$ |           | 5 %                  |
|                       | 100 G $\Omega$ bis 1 T $\Omega$   |           | 20 %                 |
|                       | > 1 TΩ                            |           | nicht spezifiziert   |
| 10.000 V              | < 200 kΩ                          |           | nicht spezifiziert   |
|                       | 200 k $\Omega$ bis 200 G          | Ω         | 5 %                  |
|                       | 200 G $\Omega$ bis 2 T $\Omega$   |           | 20 %                 |
|                       | > 2 TΩ                            |           | nicht spezifiziert   |
| Balkengrafikbereich:  |                                   | 0 bis 2 T | Ω                    |
| Genauigkeit der       | una.                              | 0 %, +10  | % bei 1 mA Laststrom |
| Induzierte Wechselst  | romunterdrückung:                 | 2 mA ma   | ximal                |
| Laderate für Kapazitä | itslast:                          | 5 Sekund  | den pro µF           |
| Entladerate für Kapaz | zitätslast:                       | 1,5 s/µF  |                      |

| Leckstrommessung  | Bereich                 | Genauigkeit                        |  |
|-------------------|-------------------------|------------------------------------|--|
|                   | 1 nA bis 2 mA           | ±(20 % + 2 nA)                     |  |
| Kapazitätsmessung | 0,01 μF bis<br>20,00 μF | ±(15 % des Messwerts +<br>0,03 µF) |  |

|               | Bereich          | Auflösung                                   |
|---------------|------------------|---------------------------------------------|
| Zeitschaltuhr | 0 bis 99 Minuten | Einstellung: 1 Minute<br>Anzeige: 1 Sekunde |

| Warnung bei<br>stromführendem<br>Stromkreis | Warnbereich                        | Spannungsgenauigkeit |
|---------------------------------------------|------------------------------------|----------------------|
|                                             | 30 V bis 1100 V<br>AC/DC, 50/60 Hz | ±(15 % + 2 V)        |

Kurzschlussstrom

# Messungs- und Widerstandsprinzip

Das Messgerät misst Isolierungsparameter und zeigt die Ergebnisse unter Verwendung der folgenden Formeln an.

| Ohm's<br>ches<br>Gesetz | Kapazität<br>(Ladung) | PI<br>(Polarisationsindex)                      | DAR<br>(Dielektrischer<br>Absorptionsgrad)    |
|-------------------------|-----------------------|-------------------------------------------------|-----------------------------------------------|
| $R = \frac{V}{I}$       | $C = \frac{Q}{V}$     | $PI = \frac{R \times 10 \min}{R \times 1 \min}$ | $DAR = \frac{R \times 1 \min}{R \times 30 s}$ |